# Accessing restricted pages

### 1) Create a new user

#### Go to: https://www3.wipo.int/confluence/ Press in "Create an account"

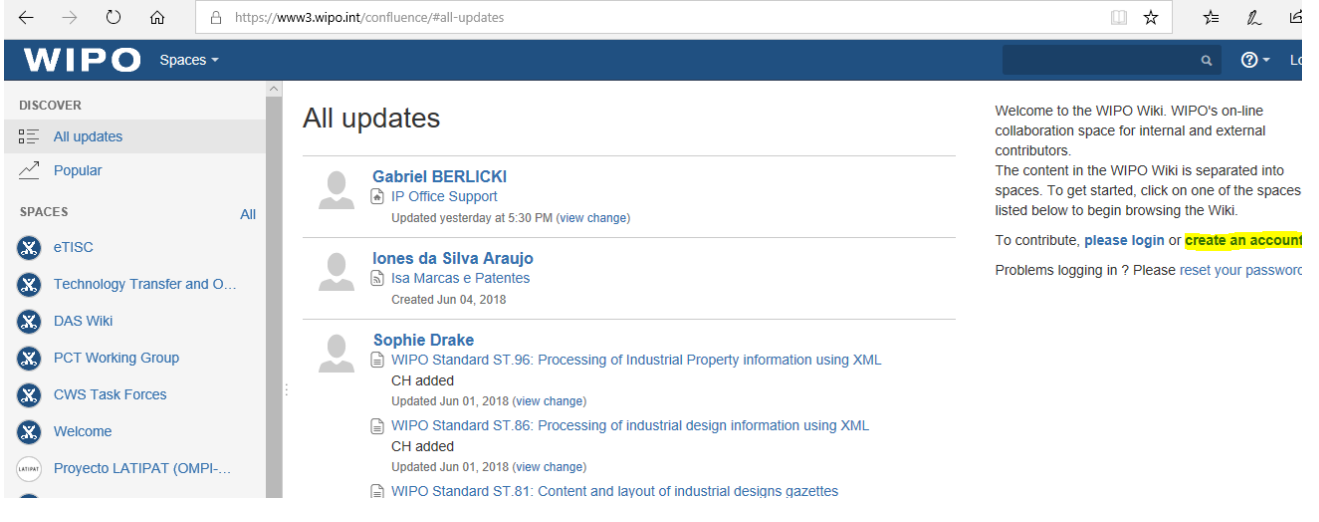

#### 2) Fill the form:

| MPO<br>IP PORTAL MENU | € velat € testeus € esteus € | ENGLISH LOGIN WIPO                    |
|-----------------------|----------------------------------------------------------------------------------------------------|---------------------------------------|
|                       | CREATE WIPO ACCOUNT                                                                                                    |                                       |
|                       | USER INFORMATION                                                                                                    |                                       |
|                       | WPD Accounts are personal and MPT printin. Plasse provide your care personal details.                                                                                                    |                                       |
|                       | laarane*                                                                                                    |                                       |
|                       | First Name *                                                                                                    |                                       |
|                       | Last Rens *                                                                                                    |                                       |
|                       | Company/Organization                                                                                                    |                                       |
|                       | Prox                                                                                                    |                                       |
|                       | Adress                                                                                                    |                                       |
|                       |                                                                                                    | e e e e e e e e e e e e e e e e e e e |
|                       | Coursey or tentingy *                                                                                                    |                                       |
|                       | Perferent communication language *                                                                                                    |                                       |
|                       |                                                                                                    |                                       |
|                       | E-MAIL                                                                                                    |                                       |
|                       | Rosse indicate an individual e-mail soldness leton. The same e-mail address cannot be used with another WF0 Account.                                                                                                    |                                       |
|                       | Emal*                                                                                                    |                                       |
|                       |                                                                                                    |                                       |

#### 3) Please add your email

Otherwise it will not be possible to send you the activation link for the new account

| Plea | tesse indicate an individual e-mail address below. The same e-mail address cannot be used with another WIPO Account.                                           |  |
|------|----------------------------------------------------------------------------------------------------|--|
|      | E-mail*                                                                                                    |  |
|      | Confirm E-mail *                                                                                                    |  |
|      | Please check that you'r e-mail sooreas is ndoeste controlly flw will neare a link by e-mail to vecoar you'r accourd.                                           |  |
| A    | ASSWORD                                                                                                    |  |
| F    | O Show personal                                                                                                    |  |
|      | Password *                                                                                                    |  |
|      | A vilid password must met al of the fullowing conditions:<br>• password must contin it least 1 mummas dragater<br>• password must as takes 0 envinces to right |  |
|      | Confirm password *                                                                                                    |  |
|      |                                                                                                    |  |
|      | Verification *                                                                                                    |  |
|      |                                                                                                    |  |

### 4) Once the form is completely filled, press "Create an account"

The system will give you an initial OK and will send you an email to activate your account:

|                                                                                                    | Deutsch   Españo مربع   Deutsch   Españo<br>ERVICES<br>PERTY ORGANIZATION                                                                                                    |
|----------------------------------------------------------------------------------------------------|----------------------------------------------------------------------------------------------------|
| WIPO ACCOUNTS<br>User Center                                                                           | Create an account                                                                                                    |
| My profile<br>Services                                                                                 | Your account has been created. However, this website requires account confirmation, a confirmation link has been sent to the e-mail address you provided. Please check your e-mail for further information. |
| REGISTRATION<br>Create an account<br>Request confirmation code<br>Reset password<br>Forgotten username |                                                                                                    |

#### 5) Check your mailbox for the activation link

If you check your email, you will see a new email from WIPO , which includes the activation link.

| Gmail ≁             | C More -              |                                   |                                                            | 1–50 of 79 < >            |
|---------------------|-----------------------|-----------------------------------|------------------------------------------------------------|---------------------------|
| СОМРОЅЕ             | Primary               | ≗ Social                          | +                                                          |                           |
| nbox (3)<br>starred | 🚖 🔅 no.reply@wipo.int | WIPO Accounts - Validate your acc | ount - WIPO Home USER CENTER WIPO Accounts - Validate your | account Dear Gabriel 12:3 |
| mportant            |                       |                                   |                                                            |                           |

### 6) ACTIVATE YOUR ACCOUNT

It is ABSOLUTELY necessary to click on the provided link, otherwise the account will not accessible.

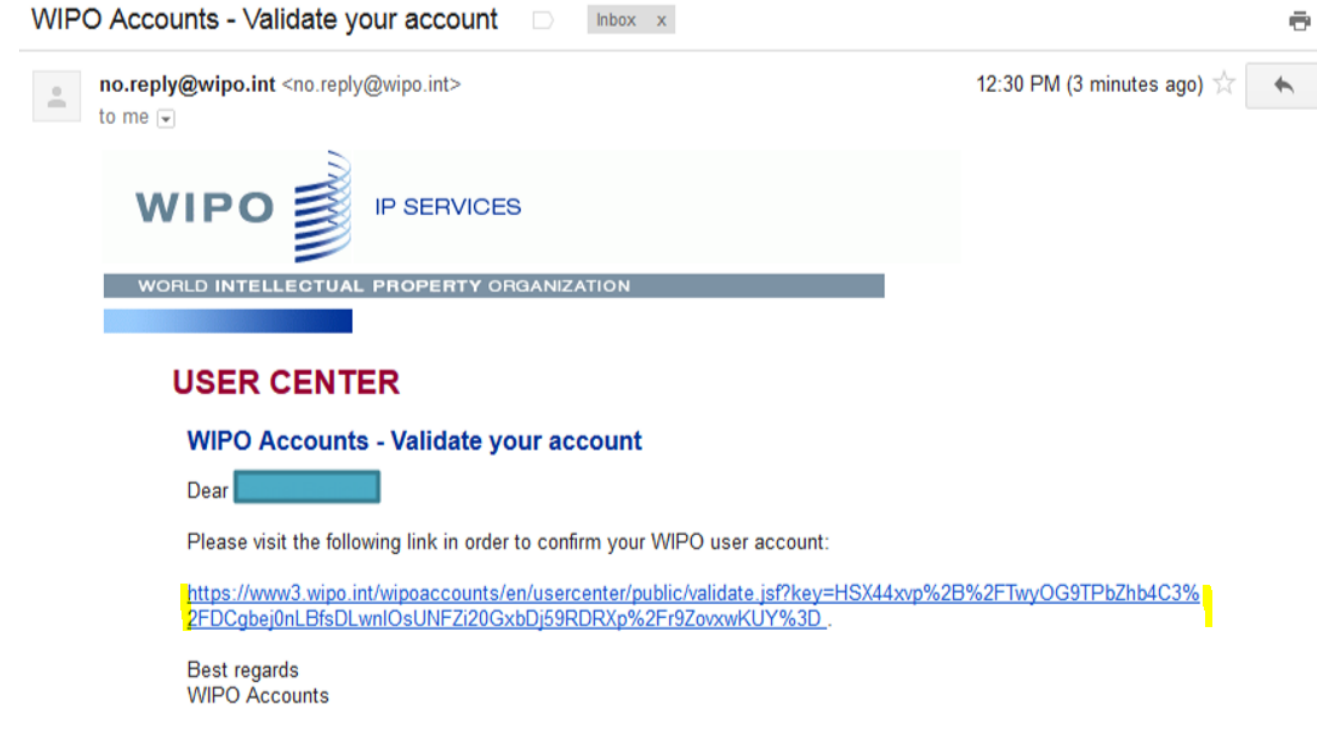

A new browser window will open and you will get the confirmation that your account was created and is now active.

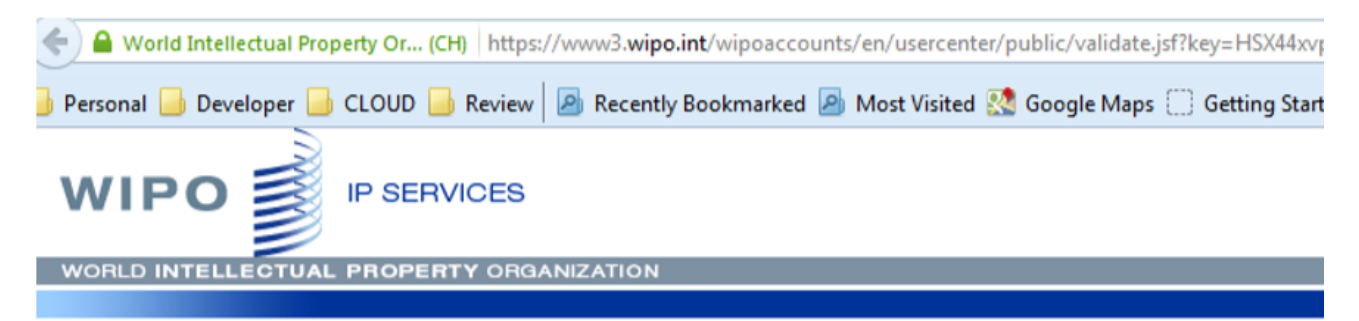

#### WIPO ACCOUNTS

**User Center** 

My profile Services

#### REGISTRATION

Create an account Request confirmation code Reset password Forgotten username

### Confirm user account

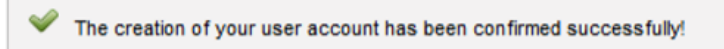

7) Log in for the first time

Once the account is confirmed, please go to the WIKI website (https://www3.wipo.int/confluence) and log in with your newly created credentials:

| ← → C                                                                                                    | https://www3.wipo.int/confluence/#all-updates                                                                                                    | ९ 🛧 🛛 🔿 🎝 📾 📥   🍎 :                                                                                                    |
|----------------------------------------------------------------------------------------------------|----------------------------------------------------------------------------------------------------|----------------------------------------------------------------------------------------------------|
|                                                                                                    |                                                                                                    | Search Q 🥑 Log in 🄶                                                                                                    |
| All updates     All updates                                                                                                    |                                                                                                    | Welcome to the WIPO Wiki. WIPO's on-line<br>collaboration space for internal and external<br>contributors.                                                                                                    |
| Let       Popular       Gabriel BERLICKI         SPACES       ALL       Cabriel BERLICKI         X       Soporte a Oficinas de PI       Accessing restrict         Welcome       WIPO Standards       Updated Aminute a         Welcome       WIPO Standards       Updated May 16, 20         Marco de Coope       Updated May 02, 20       Notificación aute         DAS Wiki       Marco de Coope       Updated May 02, 20         X       Technology Transfer and       Notificación aute         X       CWS Task Forces       Hisham Fayed         X       CWS Survey on the use of       List of online WIL | ted pages<br>go (view change)<br>implementation overview<br>19 (view change)<br>ración<br>19 (view change)<br>mática de cambios en el espacio WIKI<br>19 (view change)<br>20 Publish implementations<br>19 (view change) | The content in the WPO Wiki is separated into<br>spaces. To get started, click on one of the spaces<br>listed below to begin browsing the Wiki.<br>To contribute, <b>please login</b> or <b>create an account</b> .<br>Problems logging in ? Please reset your password. |
| ← → C                                                                                                    | on [CH]   https://www3.wipo.int/confluence/login.action                                                                                                    | 🕶 Q 🕁 🥥 🚺 🗟 🙆 🍯                                                                                                    |
| WIPO                                                                                                    |                                                                                                    |                                                                                                    |
|                                                                                                    | Log in Username Password Remember me Log in Forgot your password?                                                                                                    |                                                                                                    |
| Čeština • Dansk • Deutsch • Eesti • English (UK) • English (US)                                                                                                    | · Español · Français · Íslenska · Italiano · Magyar · Nederlan<br>Pyccovi · 中文 · 日本語 · 한국어<br>Powered by Atlassian Confluence 6.15.2 · Report a bug · Atlass                                                             | ds · Norsk · Polski · Português · Română · Slovenčina · Suomi · Sven<br>ian News                                                                                                    |

#### 8) Once finally logged, the process is complete

| WIPO Spaces - People                           | Create ···                                                                                                    | Search                            | Q 🛛 🕈                                    |  |
|------------------------------------------------|----------------------------------------------------------------------------------------------------|-----------------------------------|------------------------------------------|--|
| wipo 👔 IP Office Support                       | Pages 🇯 🖉                                                                                                    | 🖉 Edit 🛛 🏠 Save for later         | ◎ <u>W</u> atch <b>ぷ</b> <u>S</u> hare … |  |
| ט איז איז איז איז איז איז איז איז איז איז      | IP Office Support                                                                                                    |                                   |                                          |  |
| SPACE SHORTCUTS                                | Created by DB Admin, last modified by Gabriel BERLICKI on Apr 26, 2019                                                                                                    |                                   |                                          |  |
| I. Overview                                    | This wiki share is intended to provide up to date information relating to WIPO systems that                                                                                               | -                                 |                                          |  |
| <ul> <li>Accessing restricted pages</li> </ul> | are developed for and deployed in national Intellectual Property Offices. The wiki space                                                                                                  | Accessing restricted pages        |                                          |  |
| 🖻 Workshops .                                  | contains documentation on the different products, as well as specifications for new features<br>and, for authorized users, the software repository installation and change documentation. |                                   |                                          |  |
| WIPO IPAS FAQ                                  | About the WIKI     Future plans                                                                                                    | Automatic notification     Space. | ons of changes to Wiki                   |  |
| PAGE TREE                                      |                                                                                                    |                                   |                                          |  |
| <ul> <li>1. Overview</li> </ul>                | WIPO IP Office Suite WIPO Advantage                                                                                                    | Confluence Search Sy              | ıntax                                    |  |
| > 2. Software Releases                         |                                                                                                    |                                   |                                          |  |
| 3. Knowledge Base                              | <ul> <li>Cooperation Framework</li> <li>Site Index</li> </ul>                                                                                                    | Popular content (Page,views       | ):                                       |  |

## 9) Request Access to Restricted Space

# After the activation of the account is completed.

Send an email to ipas@wipo.int, requesting access to the restricted space of IPOBSD Wiki with the following information:

• Full Name (as input in the user creation form)

To check your "Full Name" you can log in to the wiki, then go to your profile page: https://www3.wipo.int/confluence/users /viewmyprofile.action and copy the information shown:

| Personal  |               |
|-----------|---------------|
| Full Name | Andres Araujo |
| Email     |               |
| Phone     |               |
| IM        |               |
| Wabrita   |               |

- Organization (IP office, etc.)
- User name for the WIPO wiki (chosen while creating the user, and used to login each time):

| Create an account                                                                                                    |  |        |  |  |
|----------------------------------------------------------------------------------------------------|--|--------|--|--|
| Please fill in your details below in order to register for an online user account.<br>All fields marked with * are mandatory. |  |        |  |  |
| User information                                                                                                    |  |        |  |  |
| Username *                                                                                                    |  | $\geq$ |  |  |
| First Name *                                                                                                    |  |        |  |  |
| Last Name *                                                                                                    |  |        |  |  |
| Company/Organization                                                                                                    |  |        |  |  |
| Phone                                                                                                    |  |        |  |  |
| Address                                                                                                    |  |        |  |  |
|                                                                                                    |  |        |  |  |
|                                                                                                    |  |        |  |  |

▲ Be aware that if the account was not activated (by going through all the activation steps, from 5 to 8), the account will not be accessible by the WIKI and it will not be possible to provide access to the restricted area.